### 反響メールに返信をするその前に・・・

エンドユーザーがメールソフトを開き、受信トレイに蓄積されたメールをチェックしてするとき、最初に目に入るのは「差出人」と「件名」。そこで、「差出人」の欄に送り主のアドレスがそのまま表示されているものと、社名・氏名が表示され、誰から送られたか一目で分かるものでは、第一印象が違います。

また、不動産会社からの返信に気付き、内容を確認したとき、メールソフトに表示される「宛先」部分にただアドレスが表示されているものと、「〇〇様」と自分の名前が表示されているものでは、もちろん後者の方が、ていねいな対応である印象を受けるでしょう。

このように、メール対応の際、本文以外の部分にも気を配ることで、メールの視認性を高めたり、イメージアップを図ったりすることができます。せっかくの問合せをより確実に成約につなげるために、今一度、メールソフトの設定を確認してみてはいかがでしょうか。

#### [エンドユーザー側の受信メールー覧例]

| - | From                   |                       |             | 日付                       | 💿 サイズ |
|---|------------------------|-----------------------|-------------|--------------------------|-------|
| • | account-noreply@▲▲▲.co | account-noreply@      | •▲▲▲.com    | 2013/8/28(水) 15:11       | 6KB   |
| • | ◆メール!ニュース              | 【号外】カードローンの借換えに/ロロネ   | ット銀行        | 2013/8/15(木) 8:35        | 8KB   |
| • | カテゴリメルマ!               | 【ロロロ・ビジネスメルマ!】☆おまとめ・1 | 間換えローン特集⇒い  | ますぐ簡… 2013/8/14(水) 11:03 | 13KB  |
| • | ◆メール!ニュース              |                       | 円》《10秒で簡易審] | 查》 2013/8/8(木) 8:47      | 8KB   |
| • | ◆メール!ニュース              | 79時 五(森) 00           |             | 2013/8/7(水) 9:22         | 15KB  |
| • | アットホーム(株) 〇〇           | 【ロロ不動産です】アットホームより物件   | 問合せいただきありがと | うござい… 2013/8/3(土) 14:03  | 4KB   |
|   |                        |                       |             |                          |       |

上記例の受信メール一覧を見比べてみると、From(送信元)に名前が表示されているものと、アドレスがそのまま表示 されているものがあります。

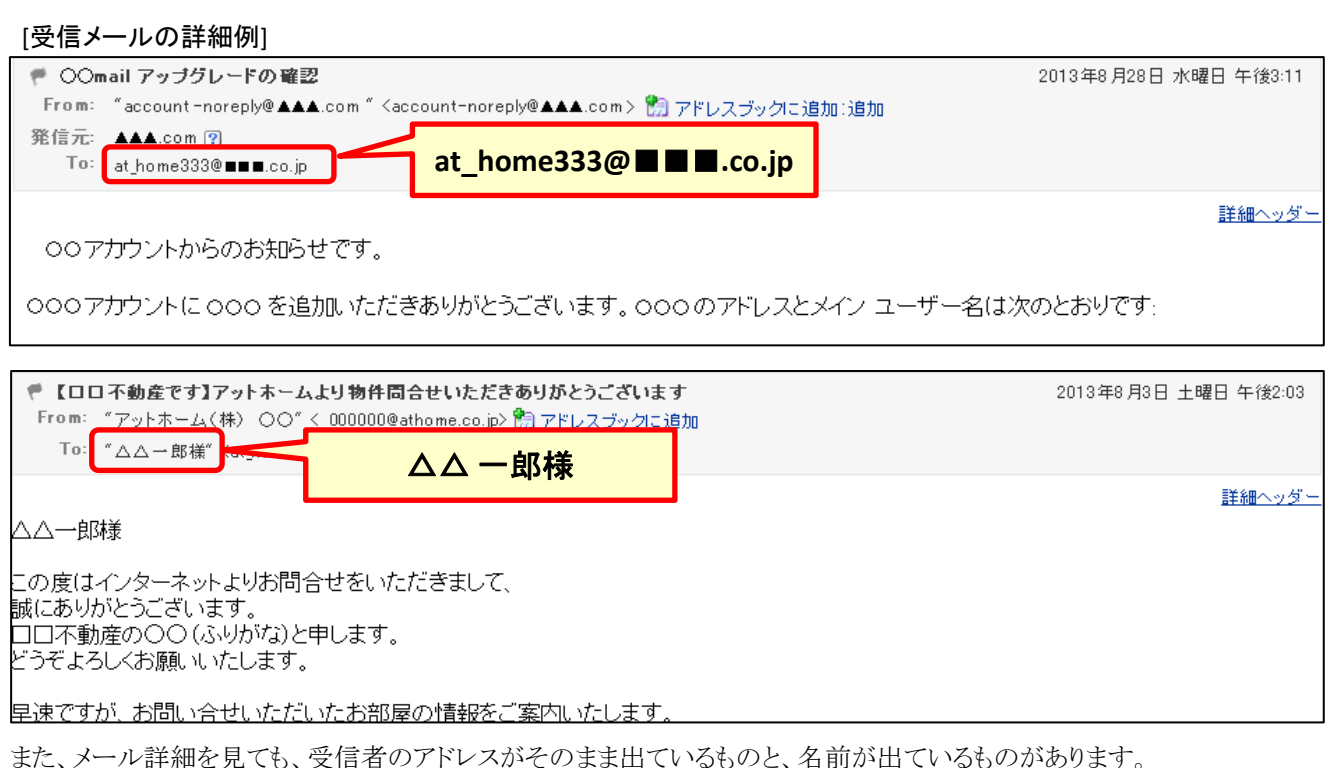

単なるアドレスが表示されているより、名前が表示されている方が良い印象を受けませんか?

メールを送る際には、 ①「自社名+自分の名前」

②「エンドユーザーの名前」 が表示されるようにメールソフトの設定をしておきましょう。

## 差出人名(自分の名前)の設定①

返信メールには、自分のメールアドレスに名前が表示されている方が好ましいですが、メールソフトで何も設定が行われていないと 相手先にはそのまま自分のアドレスが表示されるだけとなります。

何通ものメールが届く中、知らないアドレスからの通知では、見過ごされてしまいかねません。

メールソフトで一度登録しておけば、すべての送信メールに適用されるので、最初に確認しておきましょう。

#### [表示設定が行われていない状態] アドレスが表示されるだけ

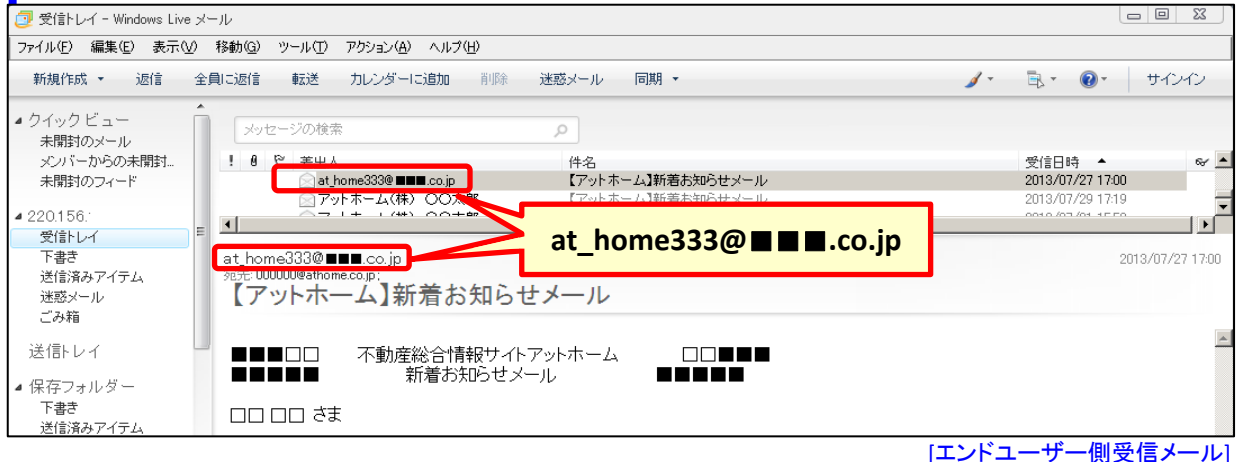

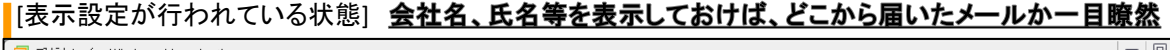

| 📴 受信トレイ - Windows Live メール              |                                                       |                  |  |  |  |
|-----------------------------------------|-------------------------------------------------------|------------------|--|--|--|
| ファイル(E) 編集(E) 表示(V)                     | 移動(G) ツール(T) アクション(A) ヘルプ(H)                          |                  |  |  |  |
| 新規作成 • 返信 全!                            | 負に返信 転送 カレンダーに追加 削除 迷惑メール 同期 ▼                        | 🗟 🔹 🕢 サインイン      |  |  |  |
| ▲ クイック ビュー<br>未開封のメール<br>ショバーからの主題封     | メッセージの検索     ク                                        |                  |  |  |  |
| 未開封のフィード                                |                                                       | 2013/07/27 17:00 |  |  |  |
| ▲ 220.156.:<br>受信トレイ<br>下書き<br>送信这番マイテル | · アットホーム(株) OO太郎                                      | 2013/07/29 17:19 |  |  |  |
| 迷惑メール<br>ごみ箱                            | 【アットホーム】新着お知らせメール                                     |                  |  |  |  |
| 送信トレイ<br>                               | ■■■□□ 不動産総合情報サイトアットホーム □□■■■<br>■■■■■ 新着お知らせメール ■■■■■ | ×                |  |  |  |
| 下書き<br>送信済みアイテム                         | ts □□□□                                               |                  |  |  |  |
|                                         | [エンドユ                                                 | ーザー側受信メール]       |  |  |  |

エンドユーザーに何通ものメールが届いている中、差出人に単なるアドレスではなく、名前が表示されていれば、それだけ目に留まりやすくなります。また、これからお客様へ物件紹介していく会社のメールマナーとしても好ましいと言えるでしょう。

| 💿 ごみ箱 - Windows Live メール | /                                     |                              |                                    | X        |
|--------------------------|---------------------------------------|------------------------------|------------------------------------|----------|
| ファイル(E) 編集(E) 表示(⊻)      | 移動(G) ツール(T) アクション(A) ヘルプ(H)          |                              |                                    |          |
| 新規作成 ▼ 返信 全              | 員に返信 転送 カレンダーに追加 前除                   | 🖂 atbb01@athome.jp           | ノ・ 高・ @・ サイン                       | 1        |
| 57.5K                    |                                       | 🖂 atbb01@athome.jp           |                                    |          |
| ショックヒュー<br>未開封のメール       | メッセージの検索                              | 🔿 atbb01@athome.ip           |                                    |          |
| メンバーからの未開封               | ●●●●●●●●●●●●●●●●●●●●●●●●●●●●●●●●●●●●● | ☐ stbb01@stbsms.ip           | 受信日時                               | ≈ ▲      |
| 未開封のフィード                 | atbbU1@athome.jp                      |                              | 2013/03/28 6:25<br>2013/03/29 6:07 |          |
| 220.156.                 | atbb01@athome.jp                      | ≥  アットホーム(株)  00太郎           | 2013/03/30 6:03                    |          |
| 交1=トレイ 「<br>下書き          | atbbul@athome.jp                      | 【athome ATBB】[04/01] 本日の新美物件 | 2013/03/31 6:21 2013/04/01 6:22    |          |
| 送信済みアイテム                 | ◎アットホーム(株) ○○太郎                       | 【アットキー ム 新者の知らせメール           | 2013/07/29 19:11                   | l -      |
| 迷惑メール                    |                                       |                              |                                    | <u> </u> |
| 287511.7                 | アットホーム(株) 〇〇太郎                        |                              | 2013/07/29                         | 9 19:11  |
| 达1計レ1                    | 宛先: 000000@athome.co.jp;              |                              |                                    |          |
| 保存フォルダー                  | 【『ゾットホーム』新看お知らせ                       | ブール                          |                                    |          |

### 差出人名(自分の名前)の設定②

| 💿 受信トレイ - Windows Live メー,                                                            | ν                                                                                                    |                            |                  |
|---------------------------------------------------------------------------------------|----------------------------------------------------------------------------------------------------|----------------------------|------------------|
| ファイル( <u>F</u> ) 編集( <u>E</u> ) 表示( <u>V</u> ) 利                                      | 各動(① ソール(T) アクション(A) ヘルプ(H)                                                                                                 |                            |                  |
| 新規作成 ▼ 返信 全員                                                                          | □辺信 すべての電子メールアカウントの同期(A) F5<br>すべて同期(E) Ctt+F5                                                                              | <u>∕</u> ·                 | サインイン            |
| ▲ クイックビュー<br>未開封のメール                                                                  | メッセージ ルール(E) ・                                                                                                    |                            |                  |
| メンバーからの未開封<br>未開封のフィード                                                                | 10         ニュースグループの管理(W)         名<br>コロ不動度です]アットホームより物件問合せいただきありがとうごさいます                                                  | 受信日時 ▲<br>2013/08/03 15:24 | ~ •              |
| ▲ 200.000.000<br>受信トレイ<br>下書き<br>送信済みアイテム                                             | ◎ 7かい@<br>□□1 Exp.100/10-00-<br><sup>変先 kl</sup> オフラン@_<br>【□□不動産です】アットホームより物件問合せいただきありがとうござい?                              | 2013/08/10 15:45<br>ます     | 2013/08/03 14:15 |
| 迷惑メール<br>無料・大容量 Hotmail 作成                                                            | 00                                                                                                    |                            | <b>_</b>         |
| <ul> <li>ジール</li> <li>カレンダー</li> <li>アドレス帳</li> <li>フィード</li> <li>ニュースグループ</li> </ul> | この度はインターネットよりお問合せをいただきまして、<br>誠にありがとうごさいます。<br>□□不動産の△△(ふりがな)と申します。<br>どうそよろしくお顔いかたします。<br>早速ですが、お問い合せいただいたお部屋の情報をご案内いたします。 |                            |                  |
|                                                                                       |                                                                                                    |                            | オンライン中 🌍         |

①差出人名(自分の名前)の設定方法は、

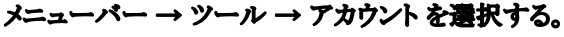

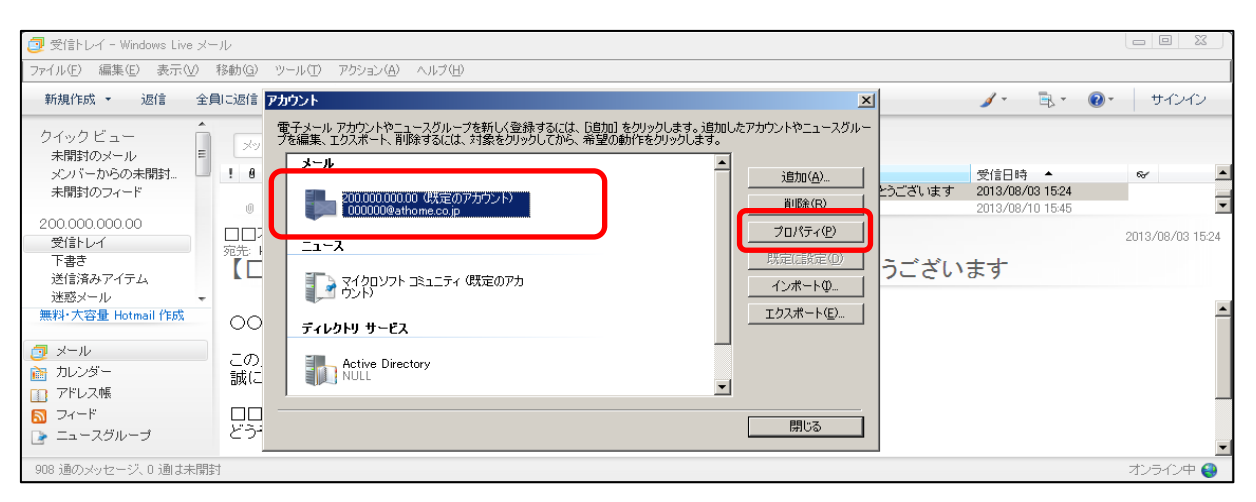

# ②アカウントのウィンドウが開くので、 「既定のアカウント」をダブルクリックするか、 選択して「プロパティ」をクリック。

| 🎥 200.000.000.00 プロパティ                                     | × |  |  |  |  |  |
|------------------------------------------------------------|---|--|--|--|--|--|
| 全般  サーバー 接続   セキュリティ   詳細設定                                |   |  |  |  |  |  |
| メール アカウント                                                  | . |  |  |  |  |  |
| これらのサーバーに覚えやすい名前を付けてください (例: 仕事、<br>Windows Live Hotmail)。 |   |  |  |  |  |  |
| 200.000.000.00                                             |   |  |  |  |  |  |
| ユーザー情報                                                     | 7 |  |  |  |  |  |
| 名前(11): アットホーム(株) 〇〇太郎                                     | 1 |  |  |  |  |  |
| <u>⇔2+(∩)</u> .                                            | 1 |  |  |  |  |  |
| 電子メール アドレス( <u>M</u> ): 000000@athome.co.jp                |   |  |  |  |  |  |
| 返信アドレス(Y):                                                 |   |  |  |  |  |  |
| ▼ メールの受信時および同期時にこのアカウントを含めるΦ                               |   |  |  |  |  |  |
|                                                            |   |  |  |  |  |  |
|                                                            |   |  |  |  |  |  |
|                                                            |   |  |  |  |  |  |
|                                                            |   |  |  |  |  |  |
| OK キャンセル 道用(会)                                             |   |  |  |  |  |  |

③ 会社名+名前」を記入し「OK」で登録完了です。

これで、送信メールアドレスに自分の名前が表示されるようになりました。

#### エンドユーザーの名前の登録①

相手の名前を宛先に表示させるには、メールソフトでのアドレス帳登録が必要です。 反響が入った際、その都度エンドユーザーの情報を登録する必要がありますが、反響のお知らせメールから内容を貼付ければ、 それほど手間も掛からないので、手順を覚えておきましょう。

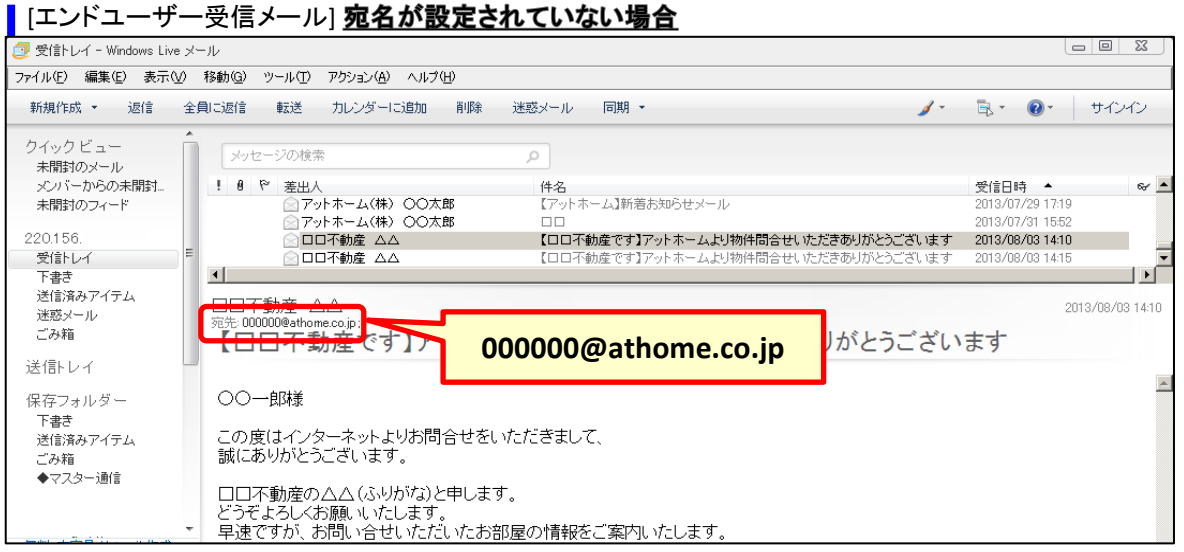

送り主が相手の宛名が設定していないと、アドレスがそのまま表示されたり、相手側のメールソフトで設定しているアカウントの名前が表示されます。

| [エンドユーザ                                             | _                                                | 受信メール] <b>宛名が設定されている場合</b>                                                                                                    |                                                |         |  |  |  |  |
|-----------------------------------------------------|--------------------------------------------------|----------------------------------------------------------------------------------------------------|------------------------------------------------|---------|--|--|--|--|
| 🧧 受信トレイ - Windows Live メール                          |                                                  |                                                                                                    |                                                |         |  |  |  |  |
| ファイル(E) 編集(E) 表示()                                  | ファイル(E) 編集(E) 表示(V) 移動(G) ツール(T) アクション(A) ヘルプ(H) |                                                                                                    |                                                |         |  |  |  |  |
| 新規作成 👻 返信                                           | 全員                                               | いこ返信 転送 カレンダーに追加 削除 迷惑メール 同期 - 🥖 -                                                                                                   | 🗟 * 🔞 * 🛛 サイン・                                 | 12      |  |  |  |  |
| クイック ビュー<br>未開封のメール                                 | Î                                                | メッセージの検索の                                                                                                    |                                                |         |  |  |  |  |
| メンバーからの未開封<br>未開封のフィード                              |                                                  |                                                                                                    | 受信日時 ▲<br>2013/07/29 17:19<br>2013/07/31 15:52 | ≪ ▲     |  |  |  |  |
| 220.156.<br>受信トレイ                                   | E                                                | <ul> <li>□□□不動産 △△</li> <li>□□□不動産 △△</li> <li>□□□不動産 △△</li> <li>□□□不動産 △△</li> <li>□□□不動産です]アットホームより物件間合せいただきありがとうごさいます</li> </ul> | 2013/08/03 14:10<br>2013/08/03 14:15           |         |  |  |  |  |
| <sup>ト書き</sup><br>送信済みアイテム<br>迷惑メール<br>ごみ箱<br>送信トレイ | (                                                | □<br>□□〒動産 白<br>⑦元 00-■#<br>【□□□不動産です <b>○○一郎様</b><br>『合せいただきありがとうござい                                                                | 2013/08/03<br>ます                               | 3 14:10 |  |  |  |  |
| 保存フォルダー<br>下書き<br>送信済みアイテム<br>ごみ箱<br>◆マスター通信        | •                                                | ○○一郎様<br>この度はインターネットよりお問合せをいただきまして、<br>誠にありがとうございます。<br>□□不動産の△△(ふりがな)と申します。<br>とうぞよろしくお願いいたします。<br>早速ですが、お問い会せいただいたお部屋の情報をご案内いたします。 |                                                | <u></u> |  |  |  |  |

送り主が相手の宛名を設定していれば、相手側に〇〇様などの表示をさせることができます。

では、実際に反響メールからメールソフトの設定を行ってみましょう。

# エンドユーザーの名前の登録②

宛先にエンドユーザーの名前を表示させるにはメールソフトのアドレス帳に登録を行います。

| 🥑 受信トレイ - Windows Live                                                | メール<br>) 28年(の) 12~11.00 でたいっか(4) 人口づ(4)                                                                                                    |                                                |                      |
|-----------------------------------------------------------------------|----------------------------------------------------------------------------------------------------|------------------------------------------------|----------------------|
| 新規作成 * 返信                                                             | 全員に返信 転送 カレンダーに追加 削除 迷惑メール 同期 ▼                                                                                                    | <u>∕</u> - B 00 -                              | サインイン                |
| クイック ビュー<br>未開封のメール                                                   | ▲<br><u>メッセージの検索</u> <u> ク </u>                                                                                                    |                                                |                      |
| メンバーからの未開封<br>未開封のフィード                                                | ● 修 差出人         件名           ○ ロロ不動産 △△         【ロロ不動産です】アットホームより物件問合せいただきありがとうございます           ○ ロロ不動産 △△         【ロロ不動産です】アットホームより物件問合せいただきありがとうございます | 受信日時 ▲<br>2013/08/03 14:15<br>2013/08/03 15:24 | & ▲<br>▼             |
| 220.000.000.00<br>受信トレイ<br>下書き<br>送信済みアイテム                            | □□不動産 △△<br><sup>宛先:</sup> 00000@athome.co.jp:<br>【□□不動産です】アットホームより物件問合せいただきありがとうござい                                                                   | ます                                             | 2013/08/03 14:15     |
| 迷惑メール<br>無料・大容量 Hotmail 作成                                            |                                                                                                    |                                                | <u> </u>             |
| <ul> <li>ジール</li> <li>油 カレンダー</li> <li>アドレス帳</li> <li>フィート</li> </ul> | この度はインターネットよりお問合せをいただきまして、<br>誠にありがとうございます。<br>□□不動産の△△(ふりがな)と申します。<br>どうぞよろしくお願いいたします。                                                                |                                                |                      |
| <ul> <li>シュースグループ</li> <li>908 通のメッセージ、0 通は未</li> </ul>               | 半迷く タ が、の向い i i ビ いこにい にの i i 座の1月戦をご 条わし Vこしま 9 。<br>開封                                                                                               |                                                | <u>・</u><br>オンライン中 😌 |

①アドレス帳への新規登録は「アドレス帳」ショートカットよりアドレス帳を開きます。

| 🥑 Windows Live Contacts<br>ファイル(E) 編集(E) 表示(Q | Dura di milita                                                         |                                                       |                        | X       |        | ②アドレス帳の新規作成ボタンを押すと、                                                        |
|-----------------------------------------------|------------------------------------------------------------------------|-------------------------------------------------------|------------------------|---------|--------|----------------------------------------------------------------------------|
| 新規作成 ・ <mark>雇集</mark><br>アドレス 帳              |                                                                        |                                                       |                        | 0       | ₽,* @* | メンバーの追加ができます。                                                              |
| ₹~(0)C)/1- (15)                               | 内局型鉄(2)<br>連続年(1)<br>ブライベート(2)<br>数局を必<br>インスジントメッセージ<br>メモ(1)<br>D(2) | <u>き</u><br>(の)<br>個人の電子メール:<br>()<br>()<br>会社:<br>[) | 名<br> 一席\#<br>自宅電話番号:  |         |        | 「反響のお知らせ」のくお客様のプロ<br>フィール>欄に記載されているエンド<br>ユーザーの『名前・メールアドレス』を貼付<br>けて追加します。 |
| 新しいカテゴリの作成                                    |                                                                        |                                                       | [アドレス朝に追加( <u>A</u> )] | ++)セル@) |        |                                                                            |

| 2                                                                         |                                                          |                      | 0 | ③ 教称は名前の後に忘れず追加しましょう。                                                                            |
|---------------------------------------------------------------------------|----------------------------------------------------------|----------------------|---|--------------------------------------------------------------------------------------------------|
| 簡易登録(@)<br>連絡先(T)<br>プライベート(P)<br>勤務先(W)<br>インスタントメッセージ<br>メモ(N)<br>ID(D) | 姓:<br>〇〇<br>個人の電子メール:<br>000000@athome.co.jp<br>会社:<br>[ | 名:<br>一般様<br>自宅電話番号: |   | これで、メール送信時に自分の名前、エンド<br>ユーザーの名前が表示されるようになりました。<br>あとは返信文例集を活用し、エンドユーザーの<br>関心を寄せられるメールを返信しましょう!! |